![](_page_0_Picture_0.jpeg)

# 더존 Smart 연말정산 서비스

## 설치 및 운용방법 안내

2015. 12

The Blue Heart That Runs The Company

![](_page_0_Picture_5.jpeg)

#### CONTENTS

![](_page_1_Figure_1.jpeg)

![](_page_1_Picture_2.jpeg)

#### 1. [연말정산 안내메일 확인]

![](_page_2_Figure_1.jpeg)

![](_page_2_Picture_3.jpeg)

#### 2. [프로그램 설치하기]

![](_page_3_Figure_1.jpeg)

Copyright© 2015 DUZON All Rights Reserved.

![](_page_3_Picture_3.jpeg)

#### 3. [프로그램 설치과정]

![](_page_4_Figure_1.jpeg)

![](_page_4_Picture_3.jpeg)

#### 4. [윈도우8버젼 설치 Tip]

![](_page_5_Figure_1.jpeg)

![](_page_5_Picture_3.jpeg)

#### 5. [로그인하기]

![](_page_6_Figure_1.jpeg)

![](_page_6_Picture_3.jpeg)

#### CONTENTS

![](_page_7_Figure_1.jpeg)

![](_page_7_Picture_2.jpeg)

#### 1. [사용법 확인(매뉴얼 보기)]

٦Г

| 작업순서<br>서비스 가이드<br>사용자 매뉴얼 | 더존Smart<br>연말정산서비스                                          |
|----------------------------|-------------------------------------------------------------|
|                            | 회사코드                                                        |
|                            | <mark>'서비스 가이드'</mark> 에서 설치방법, 작업순서, 간단사용방법 등을 확인할 수 있습니다. |

![](_page_8_Picture_3.jpeg)

### 1. [사용법 확인(매뉴얼 보기)]

![](_page_9_Figure_1.jpeg)

![](_page_9_Picture_3.jpeg)

#### 2. [연말정산자료입력]

\_ o × 🛗 삭제  ${f Q}$  ত্র্রা 더존 Smart 연말정산 🗙 닫기 ⓒ 코드도움 작업순서 국세청간소화입력(PDF) 연말정산자료입력 근로소득원천징수영수증 연말정산 부양가족  $\mathbf{O}$ 국세청 파일이 있는 경우 연말정산 소득공제자료 등록 개인 영수증 확인 부양가족을 등록 연말정산부양가족 정산연도 2015 🔶 부양가족 직접등록 부양관계 기본 공제 경로 우대 자녀 공제 6세 미하 출산 · 입양 장애인 구분 장애인 나이 NO 주민등록번호 내외국인 부양관계 성명 1 한지욱 300101-222... 내국인 본인 비해당 85 V 1 2 이연경 610801-222... 내국인 배우자 비해당 1 54 20 3 한보라 950731-222. 내국인 직계비속(자녀· 비해당 --4 한영준 950731-111... 내국인 직계비속(자녀· 비해당 20 1 1 [국세청연말정산간소화(PDF)] 5 한지우 950731-133. 내국인 직계비속(자녀· 비해당 1 1 20 20 6 한지은 950732-222… 내국인 직계비속(자녀· 장애인복 1 **V** 1 7 인적공제 공제항목별명세 추가/세액공제 기본공제 연말정산자료 직접입력 배우자공제 해당 경로우대 1 20세 이하 4 장애인 공제 1 비해당 60세미상 0 부녀자 0 한부모가족 비해당 장애인 수급자/위탁마동 0 자녀세액공제 4 자녀세액공제(6세미하) 0 자녀세액공제(출산·입양) 0 [근로소득원천징수영수증] 인적공제항목변동대부(인쇄반영) 📝 전년과 동일 📄 변동 세 대주여 부 📝 해당 🔲 비해 당 MESSAGE / 성명률(을) 입력하세요. 🗐 기수-14 [2014/01/01-2014/12/31] 연말정산 대상 부양가족을 직접 수정 및 등록합니다.

![](_page_10_Picture_3.jpeg)

#### 2. [연말정산자료입력]

\_ o × 문 인쇄 🛗 삭제  ${f Q}$  ত্র্রা ⓒ 코드도움 더존 Smart 연말정산 🗙 닫기 작업순서 국세청간소화입력(PDF) 연말정산자료입력 근로소득원천징수영수증 연말정산 부양가족  $\mathbf{T}$ 부양가족을 등록 국세청 파일이 있는 경우 연말정산 소득공제자료 등록 개인 영수증 확인 국세청간소화입력(PDF) 연말정산 년도 2015 년 부양가족 직접등록 부양가족 보험료 의료비 교육비 신용카드등 기부금 주택 💽 코드 사원명 주민등록번호 PDF 암호 ▼ 1000 한지욱 871102-111… 찾기 NO 내외국인 내국인 부양관계 본인 장매인구분 비해당 성명 주민번호 나이 1 <mark>한지욱</mark> 871102-1111 28 2 미연경 내국인 배우자 비해당 54 510801-2222 3 한보라 내국인 직계비속(자녀/입양자) 비해당 20 950731-2222 [국세청연말정산간소화(PDF)] 4 한영준 950731-1111-내국인 직계비속(자녀/입양자) 비해당 20 5 한지우 950731-1333 내국인 직계비속(자녀/입양자) 비해당 20 6 한지은 내국인 직계비속(자녀/입양자) 장애인복지법 20 연말정산자료 직접입력 [근로소득원천징수영수증] 🗐 🗐 기수-14 [2014/01/01-2014/12/31] 국세청 PDF파일이 존재하는 경우만 작업합니다.

![](_page_11_Picture_3.jpeg)

#### Copyright© 2015 DUZON All Rights Reserved.

![](_page_12_Figure_1.jpeg)

#### 2. [연말정산자료입력]

S 더존 🚧 Better, Best IT 그를

#### 2. [연말정산자료입력]

\_ o × 문 인쇄 🛗 삭제  ${f Q}$  ক্র্রা 더존 Smart 연말정산 ⓒ 코드도움 🗙 닫기 작업순서 근로소득원천징수영수증 국세청간소화입력(PDF) 연말정산자료입력 연말정산 부양가족 仚 부양가족을 등록 국세청 파일이 있는 경우 개인 영수증 확인 근로소득원천징수영수증 거주구분 거주자 부양가족 직접등록 거주지국코드 KR 한국 거주지국 근로소득 원천징수영수증 내·외국인 내국인 관리번호 외국인단일세율적용 ш 근로소득 지 급 명 세 서 국적 한국 국적코드 KR (소득자 보관용) 세대주여부 세대주 연말정산여부 계속근로 1.법인명(상 호) A시스템즈 2.대표자(성 명) 김민규 4.주 민 등 록 번 호 3.사업자등록번호 134-81-08473 이므지 5.소재지(주 소) (07212)서울 영등포구 양평동4가 이레빌딩 7층 [국세청연말정산간소화(PDF)] 명 한지욱 7.주 민 등 록 번 호 300101-2222333 6.성 8.주 소 (24465)강원도 춘천시 남산면 동촌로 606 16-1.납세조합 종(전) 종(전) 합 계 9.근 무 처 명 A시스템즈 B시스템즈 10.사업자등록번호 134-81-08473 123-45-67891 11.근 무 기 간 2015/01/01~2015/12/31 2015/01/01~2015/03/31 ~ ~ 12.감 면 기 간 ~ ~ 연말정산자료 직접입력 13.급 여 34,435,700 6,500,000 40,935,700 별 14.상 여 2,000,000 2,000,000 15.인 정 상 여 15-1.주식매수선택권행사이익 15-2.우리사주조합인출금 15-3.임원 퇴직소득금액 한도초과액 15-4. 16. 36,435,700 6,500,000 42,935,700 계 [근로소득원천징수영수증] 과 MESSAGE 완료되었습니다 🗐 기수-14 [2014/01/01-2014/12/31] 1. 회사에서 연말정산 완료 통지를 받은 경우에만 확인가능 합니다. \* 회사의 연말정산 미완료 시, 메시지 내용 = '조회된 내용이 없습니다.' 2. 본인의 [근로소득원천징수영수증]을 확인합니다.

![](_page_13_Picture_3.jpeg)

#### 3. [국세청연말정산간소화입력(PDF)]

![](_page_14_Figure_1.jpeg)

![](_page_14_Picture_3.jpeg)

#### 3. [국세청연말정산간소화입력(PDF)]

![](_page_15_Figure_1.jpeg)

![](_page_15_Picture_3.jpeg)

#### 4. [근로소득원천징수영수증]

|          |                                            |              |                    |                 |                      | ~                                     | <b>A</b>      | ~                   | _                    |                       | _ = ×                         |
|----------|--------------------------------------------|--------------|--------------------|-----------------|----------------------|---------------------------------------|---------------|---------------------|----------------------|-----------------------|-------------------------------|
| 자어소니     |                                            | 더존 S         | mart 연말정산          |                 | 🗙 닫기                 | ⓒ 코드도움                                | 비 삭제          | Q <sup>조회</sup>     | ન્ <sub>ગ</sub>      | 쇄                     |                               |
| 역집군지     | 1                                          | 1            | 연말정산 부양<br>부양가족을 등 | 가 <b>족</b><br>록 |                      | <b>국세청간소화입력(PDF)</b><br>국세청 파일이 있는 경우 |               | 연말정산자료<br>연말정산 소득공제 | <b>문입력</b><br> 자료 등록 | 근로                    | <b>소득원천징수영수증</b><br>개인 영수증 확인 |
|          |                                            | 근로소          | 득원천징수영수증           |                 |                      |                                       |               |                     |                      |                       |                               |
|          |                                            |              |                    |                 |                      |                                       |               | 717                 |                      | 71771                 |                               |
| 개인영수증 확인 |                                            |              |                    |                 | 그리스트 의               | 처지스여스즈                                |               | 거주지국                | 구운<br>한국 :           | 거주자<br>거주지국코드 KR      |                               |
|          | 과                                          | 리번호          |                    |                 | 근도꼬득 권               | 신경구 8구 8                              |               | 내 오<br>외국인단9        | 기국인<br>의세육적용         | 내국인 부                 | E                             |
|          | -                                          | 12-          |                    |                 | 근로소득 즈               | 니 급 명 세 서                             |               | 국적                  | 한국                   | 국적코드 KR               |                               |
|          |                                            |              |                    |                 | (소득자 보관용)            |                                       |               |                     | 주여부<br>사여부           | 세대주 계소그리              |                               |
|          | 1 번이며(사 ㅎ)                                 |              |                    |                 | A시스템즈                |                                       | 2.대 표 자(성 명   | ) 김민                | 고 이 구<br>규           | 1176-                 |                               |
|          |                                            | 금수 3.        | 사업자등록번호            |                 | 134-81-08473         |                                       | 4.주 민 등 록 번 호 | Ξ                   |                      |                       |                               |
|          |                                            | 1 T ^1 5.    | 소재지(주 소)           |                 | (07212)서울 영등포구       | · 양평동4가 이레빌딩 7종                       | 5             |                     |                      |                       |                               |
|          |                                            | ET 6         | .성 명               |                 | 한지욱                  |                                       | 7.주 민 등 록 번 호 | £ 3001              | .01-2222333          |                       |                               |
|          |                                            | 8            | 주 소                |                 | (24465)강원도 춘천시       | 남산면 동촌로 606                           |               |                     |                      |                       |                               |
|          |                                            |              | 구 분                |                 | 주(현)                 | 종(전)                                  | 종(전)          | 16-1.닡              | <b>날세조</b> 합         | 합 계                   |                               |
|          |                                            | 9.근          | 무 처 명              |                 | A시스템즈                | B시스템즈                                 |               |                     |                      |                       |                               |
|          |                                            | 10.사업        | 자등록번호              |                 | 134-81-08473         | 123-45-67891                          |               |                     |                      |                       |                               |
|          | I                                          | 11.근         | 무 기 간              |                 | 2015/01/01~2015/12/3 | 31 2015/01/01~2015/03/3               | L ~           |                     | ~                    |                       |                               |
|          | 무                                          | 12.2         | 언시간                |                 | ~                    | ~ 6 500.00                            | ~             |                     | ~                    | 40.025.700            |                               |
|          | 처병                                         | 13.급<br>14 사 | ਯ<br>ਯ             |                 | 2 000 00             | 0,500,00                              | 5             |                     |                      | 2 000 000             |                               |
|          | 소                                          | 15.9         | 정상여                |                 | 2,000,00             |                                       |               |                     |                      | 2,000,000             |                               |
|          | 두                                          | 15-1.주       |                    |                 |                      |                                       |               |                     |                      |                       |                               |
|          | 세                                          | 15-2.우       | 리사주조합인출금           |                 |                      |                                       |               |                     |                      |                       |                               |
|          |                                            | 15-3.임       | 원 퇴직소득금액 한도        | 초과액             |                      |                                       |               |                     |                      |                       |                               |
|          |                                            | 15-4.        |                    |                 |                      |                                       |               |                     |                      |                       |                               |
|          |                                            | 16.          | 계                  |                 | 36,435,70            | 6,500,00                              | D             |                     |                      | 42,935,700            |                               |
|          |                                            |              |                    |                 |                      |                                       |               |                     |                      |                       |                               |
|          | п                                          |              |                    |                 |                      |                                       |               |                     |                      |                       |                               |
|          | 비고                                         |              |                    |                 |                      |                                       |               |                     |                      |                       | -                             |
|          |                                            | 요            | 리아스티다              |                 |                      | 1                                     | i.            |                     | <br>  🔲 기스-14        | L [ 2014/01/01-2014/1 | 2/311                         |
|          |                                            |              |                    |                 |                      |                                       |               |                     |                      | E/01]                 |                               |
|          |                                            |              |                    |                 |                      |                                       |               |                     |                      |                       |                               |
|          |                                            |              |                    |                 |                      |                                       |               |                     |                      | -1                    |                               |
|          | 1.                                         | 회            | 사에서 연물             | <b>도</b> 성·     | 산 완료 통               | 지들 맏은 경                               | 3 우에만 혹       | <b>확인가</b> 능        | 합니                   | 다.                    |                               |
|          | * 회사의 연말정산 미완료 시, 메시지 내용 = '조회된 내용이 없습니다.' |              |                    |                 |                      |                                       |               |                     |                      |                       |                               |
|          |                                            |              |                    |                 |                      |                                       |               |                     |                      |                       |                               |
|          |                                            |              |                    |                 |                      |                                       |               |                     |                      |                       |                               |
|          | 2.                                         | 보오           | 이이[근로·             | 소들              | 원천징수역                | 경수증]윽 회                               | 이하니디          | ŀ.                  |                      |                       |                               |
|          |                                            |              |                    | - <b>-</b>      |                      |                                       |               | •                   |                      |                       |                               |
|          |                                            |              |                    |                 |                      |                                       |               |                     |                      |                       |                               |

![](_page_16_Picture_3.jpeg)

## 감사합니다

![](_page_17_Picture_1.jpeg)